## به نام خدا

## راهنمای تکمیل فرم کار بینی

بهمنظور تجربهاندوزی مربیان محترم در بازار کار و کاهش فا صله آموزشهای فنی و حرفهای با نیازهای بازار کار دوره کار بینی برای مربیان در نظر گرفته شده است و در صورت تائید دوره توسط مرکز تربیت مربی و پژوهشهای فنی و حرفهای، برای شرکتکنندگان در این دوره گواهینامه صادر خواهد شد.

برای شرکت در دورههای کار بینی نیاز است مربیان دو هفته قبل از شروع کار بینی با استفاده از نام کاربری و رمز عبور وارد سامانه آموزش مربیان(سام) به آدرس <u>www.itcsam.ir</u> شده و فرم کار بینی را تکمیل نموده در صورت تائید رئیس مرکز، اداره کل مربوطه و مرکز تربیت مربی، متقاضی میتواند در دوره کار بینی شرکت نماید.

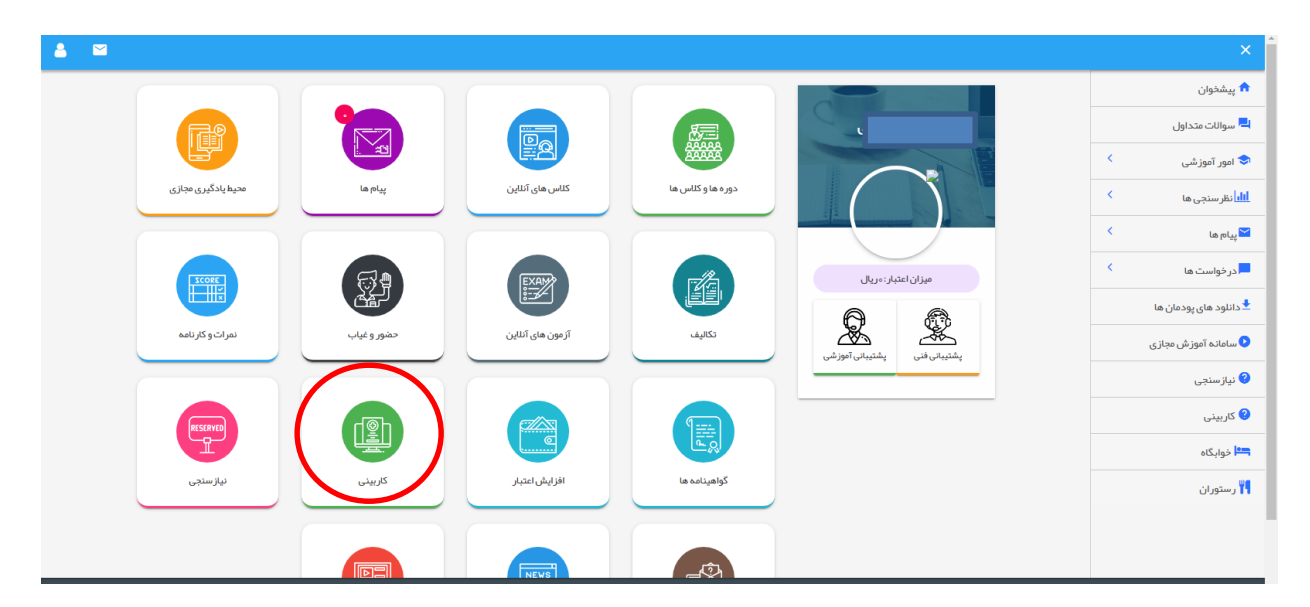

برای تکمیل فرم کار بینی؛ در صفحه شخصی خود در سامانه روی **تب کار بینی** کلیک نمایید.

در صفحه کار بینی بر روی دکمه افزودن کلیک کرده تا فرم کار بینی باز شود.

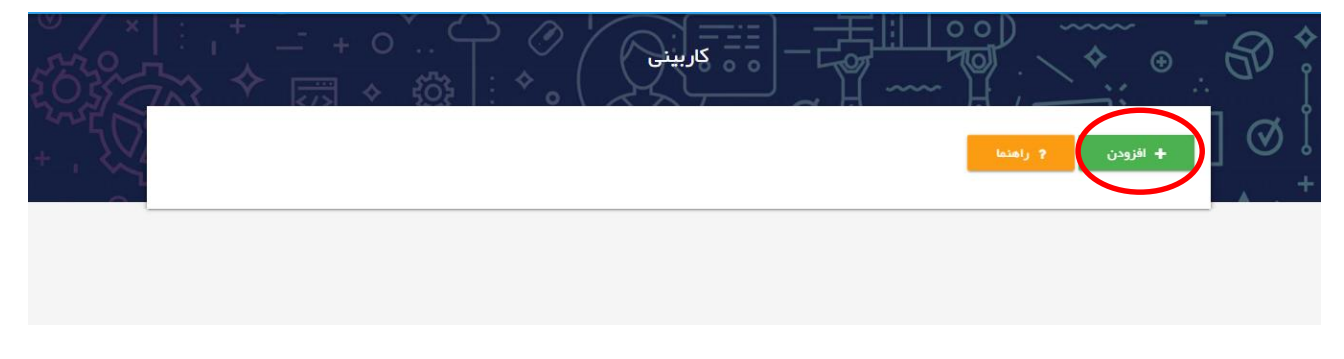

مربی در فرم کار بینی؛ <u>شماره کاربینی</u> که نشان دهنده شماره دوره کاربینی مربی می باشد ( به عنوان مثال اگر مربی تا کنون ۵ دوره کاربینی شرکت نموده برای دوره بعد بایستی شماره ۶ را انتخاب نماید) سپس مشخصات بنگاه اقتصادی مورد نظر وارد نموده سپس تاریخ <u>شروع و پایان دوره</u> را انتخاب کرده و شرح مختصری در خصوص هدف از شرکت در این دوره را در کادر تعبیه شده بیان مینماید.

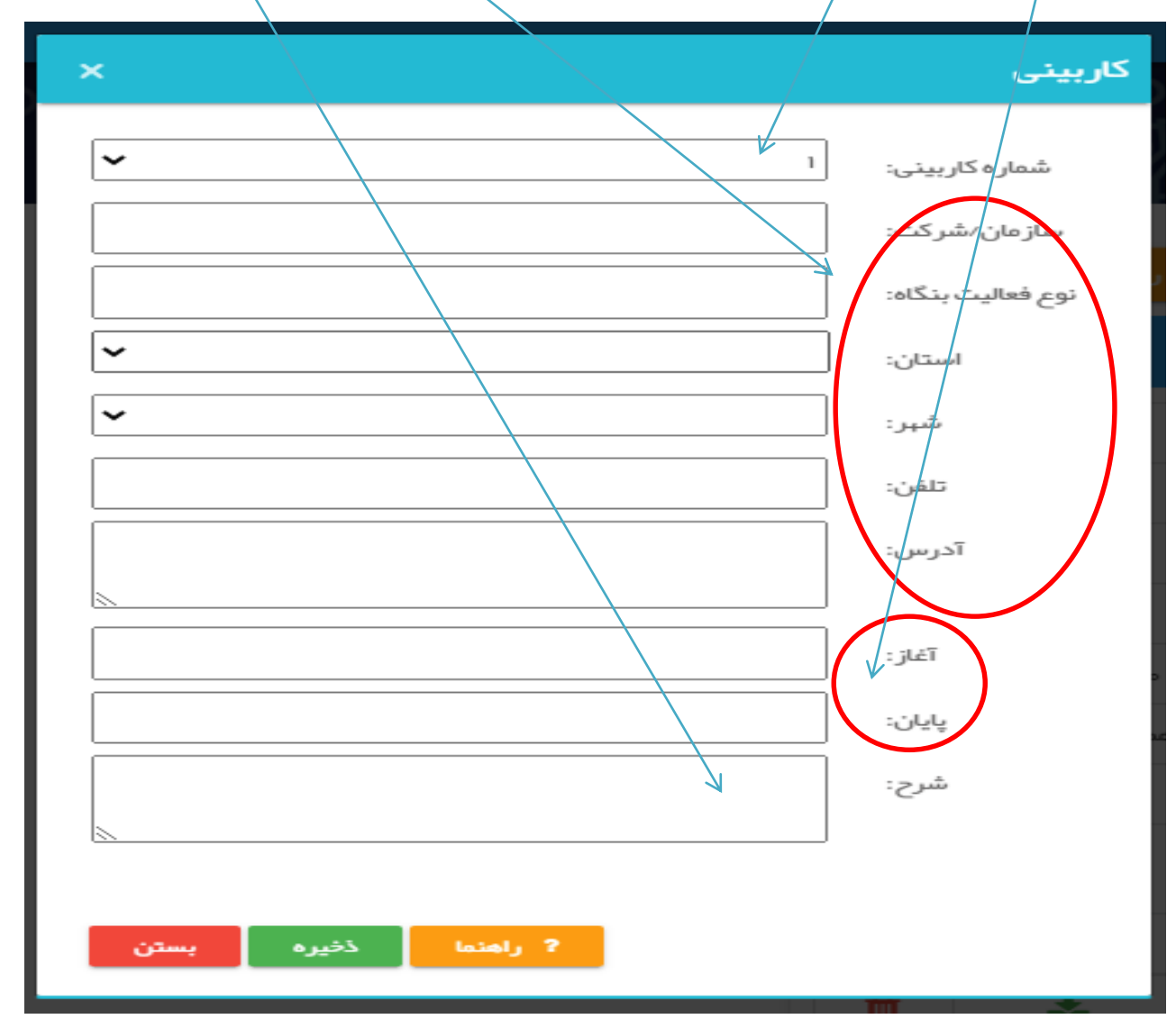

## سپس درخواست کاربینی را ذخیره نمایید

در صورت تایید رییس مرکز مربوطه، معاون آموزش منطقه و رییس دپارتمان مربوطه در مرکز تربیت مربی و پژوهش های فنی و حرفه ای مربی می تواند در دوره کاربینی شرکت نماید رییس مرکز با نام کاربری و رمز عبور خود وارد سامانه سام شده و در قسمت <mark>تنظیمات، تب کاربینی</mark> مربیانی را که درخواست شرکت در دوره کاربینی را نموده اند می تواند مشاهده نماید با انتخاب هر کدام از مربیان امکان <mark>تایید</mark> دوره کاربینی وجود دارد به همین صورت معاون آموزش منطقه و رییس دپارتمان مربوطه هم می توانند دوره را تایید نمایند در صورت تایید هر سه مرجع مربی می تواند در دوره شرکت نماید

| x کاربینی : مهدی علیزاده - مرکز تربیت 🛛 🛛 کاربینی : بهزاد حشمتی - مرکز تربیت 🛪 | ۲۰ کاربینی - سامانه جامع مدیریت آموز<br>۲۰ کاربینی - سامانه جامع مدیریت آموز |                                                 | v - 0 X                                                                                                    |  |  |  |  |  |
|--------------------------------------------------------------------------------|------------------------------------------------------------------------------|-------------------------------------------------|----------------------------------------------------------------------------------------------------|--|--|--|--|--|
| ← → C 🌲 itcsam.ir/Branch/StudentJob                                            |                                                                              |                                                 | 🛚 Q 🖻 🖈 🌖 :                                                                                                    |  |  |  |  |  |
| 🗰 Apps 🐉 Chargoon Didgah 🔇 ITC 👖 اورود به سامانه جامع 🕅 هرود به سامانه جامع    | 🚱 tvto 🚆 ITC – سایت رویدادها – Google Translate                              |                                                 | 📰 Reading list                                                                                                    |  |  |  |  |  |
| مركز گزرشان (مقرمان)                                                           |                                                                              |                                                 |                                                                                                    |  |  |  |  |  |
|                                                                                |                                                                              |                                                 | ی به ایک پونده محمد به نام کرید که این کرید که این که این که این که بوده محمد این از می کرید که این که این که<br>لاز که این که این که این که این که این که این که این که این که این که این که این که این که این که این که این که این که این که این که این که این که این که این که این که این که ای که ای ای که این که این که این که این که این که این که ا |  |  |  |  |  |
|                                                                                |                                                                              |                                                 | کاربینی                                                                                                    |  |  |  |  |  |
|                                                                                |                                                                              |                                                 | فراگير:                                                                                                    |  |  |  |  |  |
|                                                                                | کاربینی                                                                      |                                                 |                                                                                                    |  |  |  |  |  |
| مْرِح قَلِيل كَزَارِ فَن تَتَعِد كُزَارِ <del>مَ</del>                         | آدرس تلفن از تا                                                              | يخ فبت شداره سازمان/شركت نوع فعاليت استان شهر ا | نام نام فاتوادگی کد علی تاری                                                                                                    |  |  |  |  |  |
| 1400/1 سىيستەر تغلبق خودرو                                                     | كرج كيلومتر 14 جاده تهران 1400/10/11 0111111111 (15                          | /1 1400/10 ايران خودرو صنعت خودرو البرز كرج     | /07                                                                                                    |  |  |  |  |  |
|                                                                                | تابد کاربینی                                                                 | رد نظر                                          | ر انتقار: تائید رییس مرکز شهرستان مور                                                                                                    |  |  |  |  |  |
| وبرایش حذف                                                                     | توفيونك                                                                      | a فلوادگی<br>تاریخ                              | מניבאה כול                                                                                                    |  |  |  |  |  |

و در پایان دوره در صفحه کار بینی <mark>فرم خام</mark> گزارش دوره را دانلود نموده و پس از تکمیل آنرا بارگذاری نمایید

| ? راهنما                | + افزودن      |
|-------------------------|---------------|
| 3                       | 🗢 ايران خودرو |
|                         | معاره: 1      |
| مت خودرو                | وع فعاليت: صن |
| ز                       | ستان: البر    |
|                         | تير: كرچ      |
| •1111111                | لفن: 11       |
| ، کیلومتر ۱۴ جادہ تہران | درس: کرچ      |
| 11600/10/               | 411 ÷.        |
| 1100/10/                | 16 :1         |

براي بارگذاري بر روي <mark>ويرايش</mark> دوره کليک کرده

|             |                          | ~~ ! ŀ       | $\sim$ |
|-------------|--------------------------|--------------|--------|
| 🛨 افزودر    | <b>?</b> (               | راهتما       |        |
| 🗢 ايران خ   | ودرو                     |              |        |
| شماره:      | 1                        |              |        |
| نوع فعاليت: | صنعت خودرو               |              |        |
| استان:      | البرز                    |              |        |
| شېر:        | كرج                      |              |        |
| تلغن:       |                          | o 1          |        |
| آدرس:       | کرج کیلومتر ع            | ۱ جادہ تبران |        |
| از:         | <b>F</b> ○ ○ / 1 ○ / 1 1 | ,            |        |
| :15         | F00/10/10                |              |        |
| فایل خام    | ويرايش                   | فایل گزارش   | حذف    |
|             |                          |              | Ô      |

فایل گزارش دوره که به تائید بنگاه اقتصادی رسیده در قسمت مربوطه بارگذاری و <mark>ذخیره</mark> نمایید

|   | ×       |                            | کاربینی           |     |
|---|---------|----------------------------|-------------------|-----|
| ~ | ~       | 1                          | شمارہ کاربینی:    | Ņ   |
|   |         | ايران خودرو                | سازمان/شرکت:      |     |
|   |         | مىنعت خودر و               | نوع فعالیت بنگاه: |     |
|   | ~       |                            | استان:            |     |
|   | ~       |                            | شہر:              |     |
|   |         | • 1 1 1 1 1 1 1 1 1        | تلفن:             |     |
|   |         | 1000000000                 | آخرس:             |     |
|   | <u></u> |                            |                   |     |
|   |         | 1600/10/11                 | آغاز :            | > 1 |
|   |         | 1 / 0 0 / 1 0 / 10         | پايان:            | 1   |
|   |         | 104004000                  | شرح:              |     |
|   | <u></u> |                            |                   |     |
|   |         | No file choser Choose File | فایل گزارش:       |     |
|   |         |                            |                   |     |
|   | يستن    | ? راهنما خخيره             |                   |     |
|   |         |                            |                   |     |
|   |         |                            |                   |     |
|   |         |                            |                   |     |

توضیح: فایل گزارش هر دوره مختص آن دوره می باشد